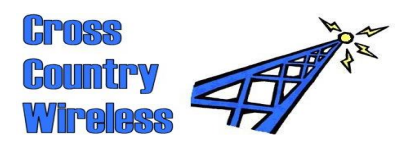

#### Cross Country Wireless, 7 Thirlmere Grove, BOLTON, BL4 0QB, UK Email <u>chrism@crosscountrywireless.net</u>

Email Web page Telephone Mobile GSM 900 chrism@crosscountrywireless.net http://www.crosscountrywireless.net +44 (0) 1204 410626 +44 (0) 7752 391908

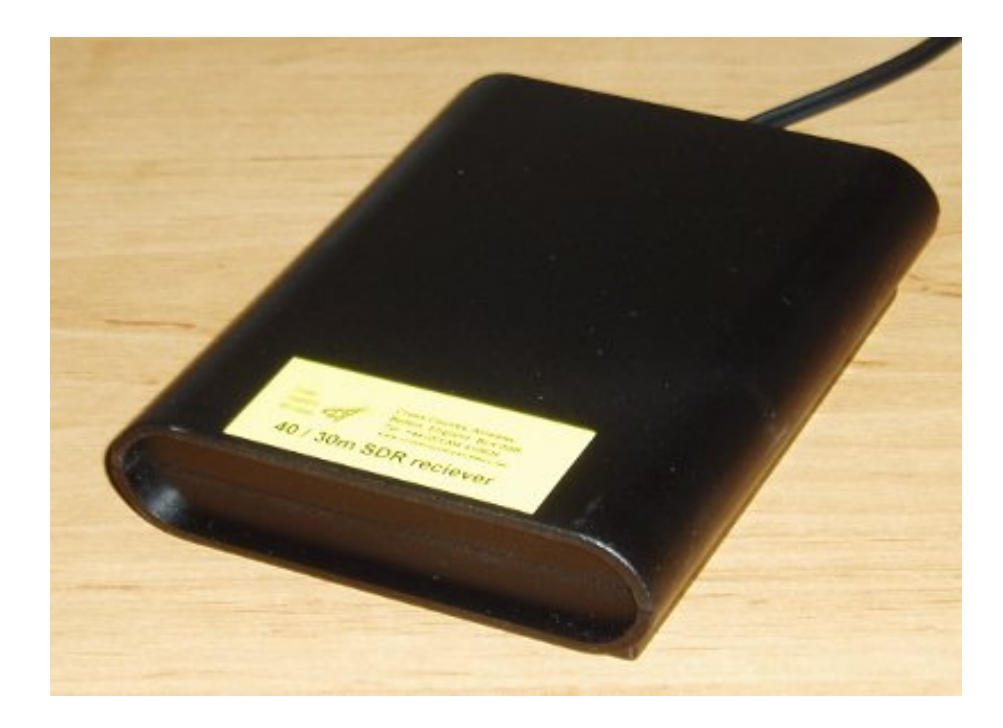

# **SDR Receiver**

## **Operating Manual**

version 2.3

Partners: Mr C.J.Moulding, Mrs S.M.Moulding

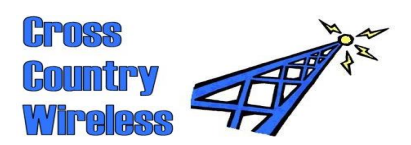

### Contents

- 1 SDR Receiver
- 2 Specification
- 3 Receiver hardware
- 4 Operating with SDR-Radio software
- 5 Operating with Rocky software
- 6 Operating with M0KGK SDR software
- 7 Operating with PowerSDR software
- 8 Operating with Cross Country Wireless HF APRS SDR
- 9 Schematic diagrams
- 10 Modification for use with high spec sound cards
- 11 EC Declaration of Conformity

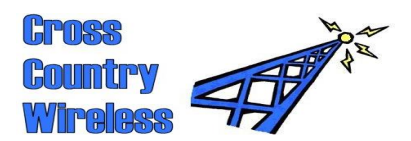

#### 1 SDR Receiver

The Cross Country Wireless SDR Receiver is a compact high performance HF software defined radio receiver designed to be used in fixed or portable stations.

It has a choice of two internal crystal oscillators or an external VFO, it's got good RF filtering (high and low pass filters similar to our VHF/UHF filters) before the front end and it's optimised for use with any stereo input sound card so you won't need to buy an expensive sound card to use it.

The 40 / 30m version has centre frequencies of 7.057 MHz and 10.125 MHz.

The 30m version has a narrower front end band pass filter and centre frequencies of 10.125 and 10.140 MHz.

The 80m version has centre frequencies of 3.580 and 3.668 MHz.

Using a 48 kHz sound card, SDR software can tune +/- 24 kHz from the centre frequency.

Features include:

- High performance software defined receiver
- Dual band 40 / 30m or monoband 30m and 80m versions
- Two crystal oscillators and an external VFO input
- RF band pass filter in receiver front end
- Optimised for low cost stereo sound cards
- Minimum signal detectable is better than -127 dBm with a 48 kHz 16 bit sound card
- Expensive sound card not required for operation
- Compatible with SDR software designed for Softrock receivers (Rocky, PowerSDR, WinRad, M0KGK SDR, SDR-Radio)
- No surface mount components
- Supplied built, aligned and tested
- Power requirements 7 to 25V current consumption 60 mA
- Meets EU specifications for EMC, RoHS and WEEE
- Built to last with high grade components in a tough ABS case

I hope you enjoy using the Cross Country Wireless SDR Receiver!

73,

Chris Moulding, G4HYG

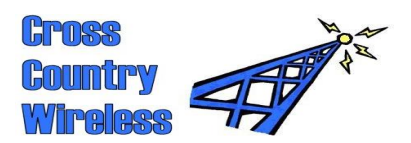

## 2 Specification

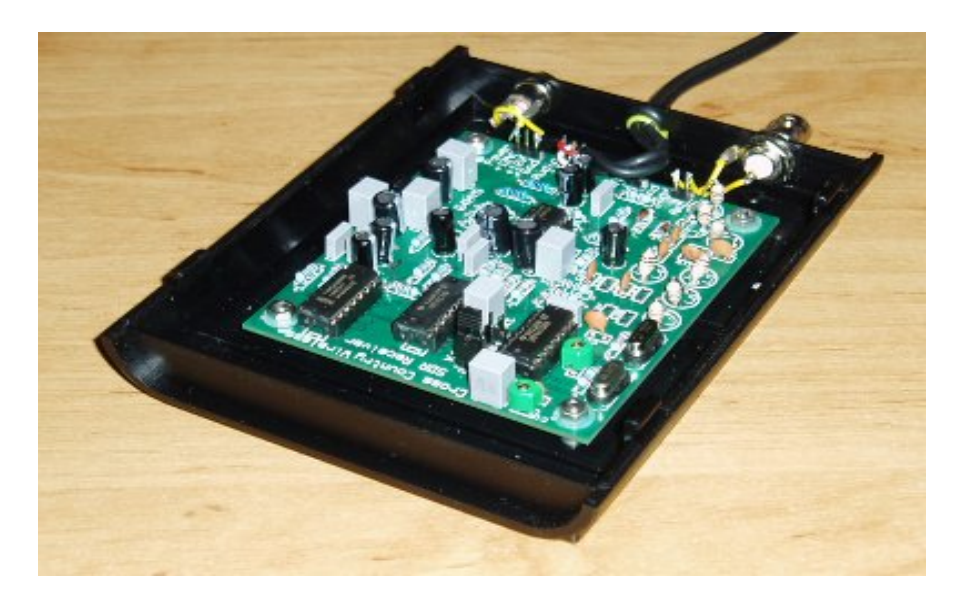

#### **SDR Receiver**

| Input impedance                                               | 50 ohms                                                                                                    |
|---------------------------------------------------------------|----------------------------------------------------------------------------------------------------|
| RF Cable connector                                            | BNC female                                                                                                    |
| AF output impedance                                           | 1000 ohms                                                                                                    |
| Minimum Detectable<br>Signal                                  | Better than -127 dBm using a 48 kHz 16 bit stereo sound card with Rocky 3.6 SDR software                                                                       |
| Power connector                                               | 2.5mm centre pin DC power connector (positive pin, negative outer)                                                                                             |
| Size (overall)                                                | 150mm x 112mm x 35mm 5.9" x 4.4" x 1.3"                                                                                                    |
| Power requirements                                            | 7 to 20V, 60mA negative earth                                                                                                    |
| Centre frequencies:                                           |                                                                                                    |
| 40 / 30m SDR receiver<br>30m SDR receiver<br>80m SDR receiver | 7.057 MHz and 10.125 MHz<br>10.125 MHz and 10.140 MHz<br>3.580 and 3.668 MHz                                                                                   |
| RF filtering 40/30m<br>RF filtering 30m<br>RF filtering 80m   | < 3.5 MHz better than 60 dB >14 MHz better than 40 dB < 4 MHz better than 60 dB > 14 MHz better than 40 dB <1.5 MHz better than 60 dB >7 MHz better than 40 dB |
| Spurious output                                               | <-40 dBm at the antenna terminal (typically -47 dBm maximum)                                                                                                   |

The SDR Receiver meets the requirements of EC Directives EN50082-1 EMC Generic Immunity Standard (Residential, Commercial and Light Industrial), RoHS (Restriction of Hazardous Substances) and WEEE (Waste Electrical and Electronic Equipment). The SDR Receiver is marked with a CE mark.

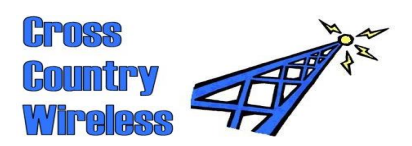

### 3 Receiver hardware

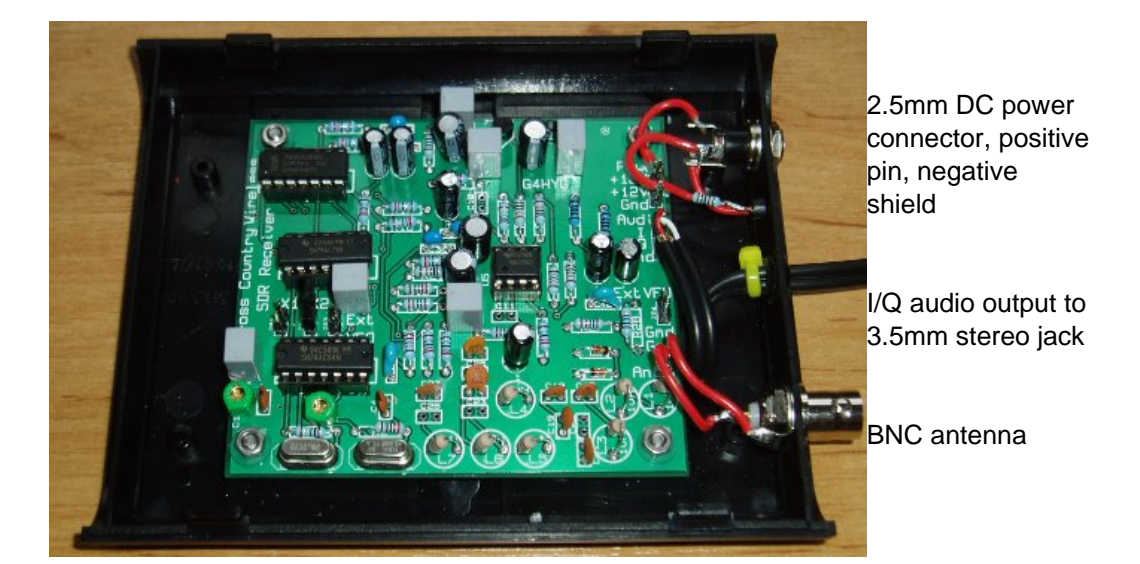

Crystal jumpers X1 X2 External VFO

Please note that for the best results the SDR Receiver should be connected to a stereo input sound card. Most laptops use a mono input soundcard.

If a mono soundcard is used the SDR software cannot process the separate I (in-phase) and Q (quadrature) audio outputs to separate the upper and lower sidebands of the receiver centre frequency and both sidebands appear together as a mirror image.

Radio signals can still be received but the frequency display of any SDR software may be incorrect.

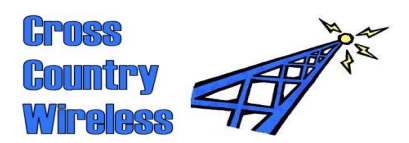

### 4 Operating with SDR-Radio

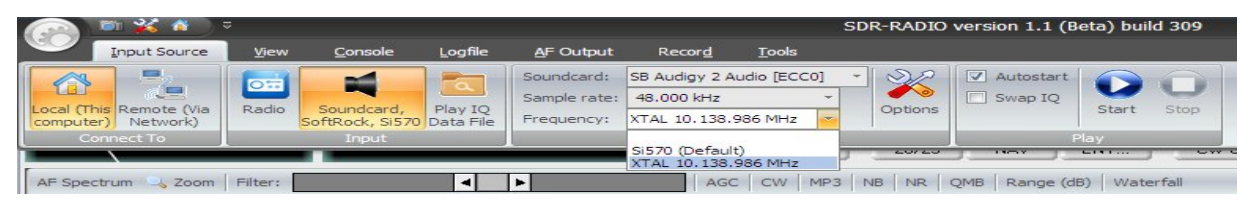

We recommend SDR-Radio for use with the SDR Receiver because it will work with Vista and Windows 7 and is under active development by Simon Brown, HB9DRV who is the author of the Ham Radio Deluxe program.

The program is available for download from http://www.sdr-radio.com

Open SDR-Radio, select Input Source, if the program has started select Off then Soundcard, SoftRock, Si570. Select the soundcard that the

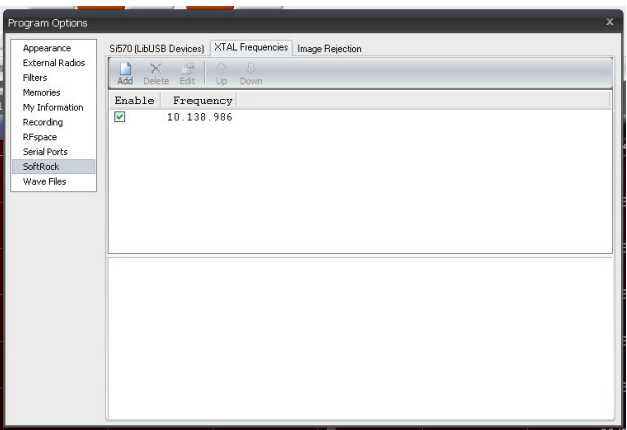

receiver is connected to and the sample rate (typically 48.000 kHz).

In versions later than v1.0 select Options then XTAL Frequencies. Enter or edit the value to match the centre frequency of your receiver. Close when the frequencies are entered.

Go to AF Output and select the soundcard required for audio output.

Go back to Input Source, Soundcard, SoftRock, Si570, select the XTAL frequency in the Frequency: selection then click Start. The program will now start.

|              |                 |                                         |                  | SDR-RADID versio                       | n 1.1 (Beta | a) build 309                            | :: S8 Au   | digy 2 Audio                            | [ECC0]         |            |            |               |             | - a x     |
|--------------|-----------------|-----------------------------------------|------------------|----------------------------------------|-------------|-----------------------------------------|------------|-----------------------------------------|----------------|------------|------------|---------------|-------------|-----------|
| Urput.       | Sauce yes       | Canada Logfile (                        | §" Output Record | Toops                                  |             |                                         |            |                                         |                |            |            |               |             | 🙁 - 8 ×   |
| 11133        | 120 + 40        |                                         |                  |                                        | 1.8         | 3.5                                     | 5          | LSB                                     | AM.            |            |            |               |             |           |
| s junter     | 1.00            | 10.14                                   | 17.60            |                                        | 7           | 10                                      | 14         | US8                                     | SAN            |            |            |               |             |           |
| V VI         | FO A            | 10.1-                                   | 11.00            | - 10 C                                 | 18          | 21                                      | 245<br>ENT | CWL                                     | DS8            |            |            |               |             |           |
| [manual      | -               |                                         |                  |                                        |             |                                         | and man    | LING                                    |                |            |            |               |             |           |
| (w second    | 2200H Pash      |                                         |                  |                                        |             | C   Hards (                             | 20 0 000   |                                         |                | _          |            | _             | -           |           |
|              |                 | 10.147.2                                |                  | 10.147                                 | s           |                                         |            | . u                                     | 0.147.7        |            |            | 10.14         | a.o         | da sida s |
| 3            |                 |                                         |                  |                                        | 1           | 10:28:5                                 | 3          |                                         |                |            |            |               |             |           |
| 10.114       |                 |                                         |                  |                                        |             |                                         |            |                                         |                | 1          |            |               |             | 10.164    |
| -40dB        |                 |                                         |                  |                                        |             |                                         |            |                                         |                | _          |            |               |             | -40dB     |
| -50dB        |                 |                                         |                  |                                        |             |                                         |            |                                         |                |            |            |               |             | -50dB     |
| -50/IB       |                 |                                         |                  |                                        |             |                                         |            |                                         |                |            |            |               |             | -SO/IB    |
| -0000        |                 |                                         |                  |                                        |             |                                         |            |                                         |                |            |            |               |             |           |
| -70dB        |                 |                                         |                  |                                        |             |                                         |            |                                         |                |            |            |               |             | -7068     |
| -80dB        |                 |                                         |                  |                                        |             |                                         |            |                                         |                |            |            |               |             | -90dB     |
| -90dB        |                 |                                         |                  |                                        |             |                                         |            |                                         |                |            |            |               |             | -90dB     |
| -100dB       |                 |                                         |                  |                                        |             |                                         |            |                                         |                |            |            |               |             | -100dB    |
| -110dB       |                 |                                         |                  |                                        |             |                                         |            |                                         |                |            |            |               |             | -110dB    |
| 120-10       |                 |                                         |                  |                                        |             |                                         |            |                                         |                |            |            |               |             | 100-00    |
| -120dB       |                 |                                         |                  |                                        |             |                                         | 1          |                                         |                |            |            |               |             | -120GB    |
| -130dB       | Contra 1        | ALL ALL ALL ALL ALL ALL ALL ALL ALL ALL | AND A DAY OF A   | Net-entries                            | 1 1 4 1     |                                         | <u> </u>   |                                         | न गान्ति क     | Arrise Ste | AN ADDRESS | alen Brad     | -           | -130dB    |
|              | 10 118 0        | 10 123 0                                | 10 128 0         | 10 133 0                               |             | 10 138 0                                | -          | 10 143                                  | 0              | 10 148 0   | 1          | 0.153.0       | 10 158 0    |           |
|              | 10.110.5        |                                         | 1 1 1            |                                        |             |                                         |            |                                         |                |            | 1          |               |             |           |
|              | 9.250           | 9.50                                    | 0                | 9.758                                  |             | 10.000                                  |            | 10.25                                   | 0              | 10.5       | 500        | 10.7          | 50          | 11.000    |
| All Spectrum | Max - CE H-CI I | 2 A 900 0                               |                  | 5                                      |             |                                         |            | - (a)   visit                           | 0              |            |            |               |             | (D)       |
| 1.00         |                 |                                         | ~                |                                        | WPO+)       | A 10.347.600                            | 0.058      |                                         |                |            | 100        |               |             |           |
|              |                 |                                         |                  |                                        | ſ           | ~~~~~~~~~~~~~~~~~~~~~~~~~~~~~~~~~~~~~~~ | ~~         | 1                                       |                |            |            |               |             |           |
|              |                 |                                         |                  | month                                  | and the     | arkitele arcani<br>Sectors Signe        | • (        | ~~~~~~~~~~~~~~~~~~~~~~~~~~~~~~~~~~~~~~~ | and the second |            |            |               |             | 12.22     |
|              |                 | about - when a ward                     |                  | ~~~~~~~~~~~~~~~~~~~~~~~~~~~~~~~~~~~~~~ |             |                                         | :          | $\langle$                               |                | m m        |            | m.            | an.         | 12.5      |
| 210          |                 |                                         |                  |                                        | 1           |                                         |            | 1                                       |                |            |            |               | Local march | ******    |
| Ready        |                 |                                         |                  |                                        |             |                                         |            |                                         | 046.2          |            |            | Phillips at a | -n (90      | · •       |
| H start      | 💭 Cinulas       | # 4985N                                 | tessenger - Gr   | SER-RADIO VIENE                        | m i         |                                         |            |                                         |                |            |            |               | 8 ° C       |           |

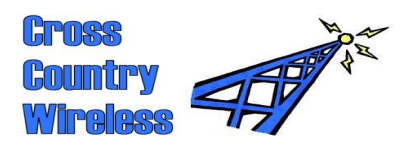

### 5 Operating with Rocky

Download and install Rocky v3.6 from http://www.dxatlas.com/Rocky/

Please note that Rocky will not work on Vista or Windows 7.

Connect the 3.5mm audio cable from the SDR Receiver to the stereo Line or Mic input of your PC sound card.

Connect antenna and 12V supply to the SDR Receiver.

Open Rocky 3.6.

Open View/Settings/Audio in Rocky 3.6 to select the correct sound card and appropriate settings.

Open View/Settings/DSP to set the Local Oscillator frequency.

Press the Start Radio button.

| 1. S                   |                       |
|------------------------|-----------------------|
| ettings                |                       |
| Audio DSP Opera        | itor GUI Transmit     |
| UO Insuit Davias       |                       |
| 02 SR Livel 24-bit Evi | emal                  |
| 2 channels 9 24 bits   |                       |
| 2 010111013 024 013    | 44.100.30.000 KH2     |
| Sampling Rate          | Channels              |
| 48 KHz                 | C Left/Right = I / Q  |
| 🔿 96 KHz               | Left/Right = Q / I    |
| RX: 0 🚖                | TX: 0 🗲 samples       |
| 01 IDT Audio           |                       |
| 2 channels 1624 b      | its 44.100192.000 kHz |
|                        |                       |
|                        | OK Cancel             |
|                        |                       |

| ar<br>ape factor at 500 Hz BW<br>ito-select |
|---------------------------------------------|
| ape factor at 500 Hz BW<br>ito-select       |
| ito-select                                  |
| nsition band: auto<br>dio delay: auto       |
| dio delay: auto                             |
|                                             |
| / pitch                                     |
| 0 🛨 Hz                                      |
| erfall Contrast: 70                         |
|                                             |
|                                             |
|                                             |
| 33                                          |

| Rocky 3.            | .6                |                  |                    |                   |                 |                                 |                           |                              |              |            |       |
|---------------------|-------------------|------------------|--------------------|-------------------|-----------------|---------------------------------|---------------------------|------------------------------|--------------|------------|-------|
| File View T         | ools Help         |                  |                    |                   |                 |                                 |                           |                              |              |            |       |
| 🗊 🖬 🛛 🖬             | 🚽 🖾 🔹 🛃 🗸         | Tx - 💕 📜         | [                  |                   |                 |                                 |                           | 8.0 23                       | 456789 +20 1 | 0140.34 +0 | .00 - |
|                     |                   |                  |                    |                   |                 |                                 |                           |                              |              |            |       |
| 100 dB              |                   |                  |                    |                   |                 |                                 |                           |                              |              |            |       |
|                     |                   |                  |                    |                   |                 |                                 |                           |                              |              |            |       |
| 80 dB               |                   |                  |                    |                   |                 |                                 |                           |                              |              |            |       |
| BD JB               |                   |                  |                    |                   |                 |                                 |                           |                              |              |            |       |
| 00 00               |                   |                  |                    |                   |                 |                                 |                           |                              |              |            |       |
| 40 dB               |                   |                  |                    |                   |                 |                                 |                           |                              |              |            |       |
|                     |                   |                  |                    |                   |                 |                                 |                           |                              |              |            |       |
| 20 dB               |                   | aline a          |                    | 1.4               |                 |                                 |                           |                              |              |            |       |
| A REAL PROPERTY AND | All and the story | AN A PARTY AND A | den hand hand hand | H. Daught History | L. Landa Lang   | ومتعناقات ويتقاداه الابته أقتعه | والأفلاق ومؤلفهم أواملاقي | والمراجع المراجع             |              |            |       |
|                     |                   |                  |                    |                   |                 |                                 |                           | and the second second second |              |            |       |
| 0139                | 10_               | 10141            | 10142              | 10143             | 10144           | 10145                           | 10146                     | 10147                        | 10148        | 10149      | '1    |
| acps A W            | rz:ligon          | ICO CO CO d      | e DK1IC DK1        | IIC DK1IC         | 1:00 00 00      | de DK1AC DK                     | 1IC DK1IC +               | CQ pse k                     | t            |            |       |
| BPSK31 1014         | 1.37 KHz Step (   | 50 Hz            | Peak               | L: -41 dBFS F     | eak R: -39 dBFS | Noise: -53 dBFS                 |                           |                              |              |            | 1.    |

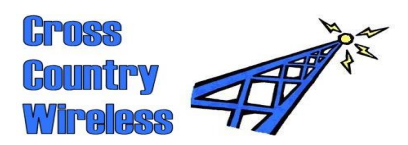

### 6 Operating with M0KGK SDR software

Download M0KGK SDR Transceiver 1.1 from http://www.m0kgk.co.uk/sdr/index.php

Open Options / Transceiver / Hardware and select the soundcard the SDR receiver is connected to.

Select Options / Transceiver / Frequencies and edit the frequency with the centre frequency of the SDR receiver.

When the Options window is closed the program should start.

You may need to download an ASIO driver for WDM audio from http://www.asio4all.com

This program can be difficult to set up and get working so we recommend that users start with SDR-Radio or Rocky 3.6 to gain experience before attempting to set-up this program.

| 00 300 10.0 | d                                         |         | Ports                       |                          |
|-------------|-------------------------------------------|---------|-----------------------------|--------------------------|
| river       | SB Audigy 2 ASI/0 (EOC0)<br>Control Panel | •       | COM port<br>Hand key or dah | CTS •                    |
| CIQ input   | Analog MixL J Analog MixR                 | *       | Dit                         | DSR                      |
| suakar out  | Pront L/R ( Pront L/R.                    | -       | PTT in                      | DCD 💌                    |
| ic input    |                                           | -       | Caniman high                | DTR                      |
| tuctuo Q1   |                                           | *       | PTT to TX                   | RTS .                    |
| mplerate    | ⊂ 44.18. (P.488. ⊂ 988. (                 | ° 1923k | Click here for con          | actor depen              |
| K Sempling  | No delay (normal setting)                 | •       | Power                       | 00 <u>–</u> n. n.w. r. w |
| are Herd    | ware2 General Display Record              | ing DSP | Prequencies Controls        | Keyboard Colours         |

| anie      | 10- | Frequen | CY 59 C | Bb lsC | Points |  |  |
|-----------|-----|---------|---------|--------|--------|--|--|
| ftrod: 40 |     | 10138.9 | 85      | -45.0  | a      |  |  |
|           |     |         |         |        |        |  |  |
|           |     |         |         |        |        |  |  |
|           |     |         |         |        |        |  |  |
|           |     |         |         |        |        |  |  |
|           |     |         |         |        |        |  |  |

| LO, 147.602       -       -       -       -       -       -       -       -       -       -       -       -       -       -       -       -       -       -       -       -       -       -       -       -       -       -       -       -       -       -       -       -       -       -       -       -       -       -       -       -       -       -       -       -       -       -       -       -       -       -       -       -       -       -       -       -       -       -       -       -       -       -       -       -       -       -       -       -       -       -       -       -       -       -       -       -       -       -       -       -       -       -       -       -       -       -       -       -       -       -       -       -       -       -       -       -       -       -       -       -       -       -       -       -       -       -       -       -       -       -       -       -       -       -       -       -       - <t< th=""><th>10,147.602         Wheel notwall VFD &amp; BTT +0.00         1.3,5,7,7,9,+20,+20         1.3,5,7,7,9,+20,+20         1.3,5,7,7,9,+20,+20         1.3,5,7,7,9,+20,+20         1.3,5,7,7,9,+20,+20         1.3,5,7,7,9,+20,+20         1.3,5,7,7,9,+20,+20         1.3,5,7,7,9,+20,+20         1.3,5,7,7,9,+20,+20         1.3,5,7,7,9,+20,+20         1.3,5,7,9,+20,+20         1.3,5,7,9,+20,+20         1.3,5,7,9,+20,+20         1.3,5,7,9,+20,+20         1.3,5,7,9,+20,+20         1.3,5,7,9,+20,+20         1.3,5,7,9,+20,+20,+20         1.3,5,7,10,+20         1.3,5,7,10,+20         1.3,5,7,10,+20         1.3,5,7,10,+20         1.3,5,7,10,+20         1.3,5,7,10,+20         1.3,5,7,10,+20         1.3,5,7,10,+20         1.3,5,7,10,+20         1.3,5,7,10,+20         1.3,5,7,10,+20         1.3,5,7,10,+20         1.3,5,7,10,+20         1.3,5,7,10,+20         1.3,5,7,7,10,+20         1.3,5,7,7,7,10,+20         1.3,5,7,7,7,10,+20         1.3,5,7,7,7,10,+20         1.3,5,7,7,7,10,+20         1.3,5,7,7,7,10,+20</th><th>10 147</th><th>COO FT</th><th></th><th>0.00 1.55</th><th></th><th>U AN PM</th><th></th></t<>                                                                                                    | 10,147.602         Wheel notwall VFD & BTT +0.00         1.3,5,7,7,9,+20,+20         1.3,5,7,7,9,+20,+20         1.3,5,7,7,9,+20,+20         1.3,5,7,7,9,+20,+20         1.3,5,7,7,9,+20,+20         1.3,5,7,7,9,+20,+20         1.3,5,7,7,9,+20,+20         1.3,5,7,7,9,+20,+20         1.3,5,7,7,9,+20,+20         1.3,5,7,7,9,+20,+20         1.3,5,7,9,+20,+20         1.3,5,7,9,+20,+20         1.3,5,7,9,+20,+20         1.3,5,7,9,+20,+20         1.3,5,7,9,+20,+20         1.3,5,7,9,+20,+20         1.3,5,7,9,+20,+20,+20         1.3,5,7,10,+20         1.3,5,7,10,+20         1.3,5,7,10,+20         1.3,5,7,10,+20         1.3,5,7,10,+20         1.3,5,7,10,+20         1.3,5,7,10,+20         1.3,5,7,10,+20         1.3,5,7,10,+20         1.3,5,7,10,+20         1.3,5,7,10,+20         1.3,5,7,10,+20         1.3,5,7,10,+20         1.3,5,7,10,+20         1.3,5,7,7,10,+20         1.3,5,7,7,7,10,+20         1.3,5,7,7,7,10,+20         1.3,5,7,7,7,10,+20         1.3,5,7,7,7,10,+20         1.3,5,7,7,7,10,+20                                                                                                    | 10 147                                          | COO FT                    |                                                                                                    | 0.00 1.55                   |                                                | U AN PM                |         |
|----------------------------------------------------------------------------------------------------|----------------------------------------------------------------------------------------------------|-------------------------------------------------|---------------------------|----------------------------------------------------------------------------------------------------|-----------------------------|------------------------------------------------|------------------------|---------|
| 1         -         -         -         -         -         -         -         -         -         -         -         -         -         -         -         -         -         -         -         -         -         -         -         -         -         -         -         -         -         -         -         -         -         -         -         -         -         -         -         -         -         -         -         -         -         -         -         -         -         -         -         -         -         -         -         -         -         -         -         -         -         -         -         -         -         -         -         -         -         -         -         -         -         -         -         -         -         -         -         -         -         -         -         -         -         -         -         -         -         -         -         -         -         -         -         -         -         -         -         -         -         -         -         -         -         -                                                                                                    | Basel         APR         Converte         SSR2 1         SSR2 6         SSR3 1         Law           1 3 9 7 9 + 40         + 40                                                                                                    | 10,147.                                         | 602                       | Γ.Ι.Γ.                                                                                                    | Data Data                   | 3000 3000 30                                   | n 30m 30m              |         |
| A B 3ght A+B C Low cutoff 0.500 ktr<br>East Methon Son<br>TT MOX Ture Softwork 40 •                                                                                                    | 3     7     9     +30     +40     -     -     AME     Low cutoff     0.00 bits       Esst     Beckan     Slow     -     -     -     -     -     -     -       PIT     MOX     Tures     Softwark 40     -     -     -     -     -     -     -     -     -     -     -     -     -     -     -     -     -     -     -     -     -     -     -     -     -     -     -     -     -     -     -     -     -     -     -     -     -     -     -     -     -     -     -     -     -     -     -     -     -     -     -     -     -     -     -     -     -     -     -     -     -     -     -     -     -     -     -     -     -     -     -     -     -     -     -     -     -     -     -     -     -     -     -     -     -     -     -     -     -     -     -     -     -     -     -     -     -     -     -     -     -     -     -     -     -     -     <                                                                                                    | heel normal VFO & P                             | T +0.00                   |                                                                                                    | ABR                         | 5582.6 5583.1                                  | Liber                  |         |
| Best     Best                                                                                                    | Est     Backan     Sion     Image: Sion     Image: Sion <td< th=""><th>1.3.5.7.9.+2</th><th>+40</th><th></th><th>E and</th><th></th><th></th><th></th></td<>                                                                                                    | 1.3.5.7.9.+2                                    | +40                       |                                                                                                    | E and                       |                                                |                        |         |
| Best         Best         Best         Softwark 40         .         .         .         .         .         .         .         .         .         .         .         .         .         .         .         .         .         .         .         .         .         .         .         .         .         .         .         .         .         .         .         .         .         .         .         .         .         .         .         .         .         .         .         .         .         .         .         .         .         .         .         .         .         .         .         .         .         .         .         .         .         .         .         .         .         .         .         .         .         .         .         .         .         .         .         .         .         .         .         .         .         .         .         .         .         .         .         .         .         .         .         .         .         .         .         .         .         .         .         .         .         .                                                                                                    | Est Becken Slow                                                                                                    |                                                 |                           |                                                                                                    | Low cutof                   | *                                              | D. 90 kHz              |         |
| Image: Softwark 40         -         -         -         -         -         -         -         -         -         -         -         -         -         -         -         -         -         -         -         -         -         -         -         -         -         -         -         -         -         -         -         -         -         -         -         -         -         -         -         -         -         -         -         -         -         -         -         -         -         -         -         -         -         -         -         -         -         -         -         -         -         -         -         -         -         -         -         -         -         -         -         -         -         -         -         -         -         -         -         -         -         -         -         -         -         -         -         -         -         -         -         -         -         -         -         -         -         -         -         -         -         -         -         -         -                                                                                                    | PTT         NCX         Tune         3aftrack 40         I.ST http://including.com/including         I.ST http://including.com/including           A         B         Split         Area         I.ST http://including.com/including         I.ST http://including.com/including           A         B         Split         Area         I.ST http://including.com/including         I.ST http://including.com/including           B         Split         Area         I.ST http://including.com/including         I.ST http://including.com/including         I.ST http://including.com/including           S045         Split         File         File         File         File           S045         Split         File         File         File         File           S045         Split         File         File         File         File           S045         Split         File         File         File         File           S045         Split         File         File         File         File           S045         Split         File         File         File         File         File           S045         Split         File         File         File         File         File         File         File         File                                                                                                    | East Medium Slow                                |                           |                                                                                                    | E glp High cutol            | ff 1 )                                         | 2.23 kHz               |         |
| A         B         Split         A+B         1.33 kHz           Benord         FIT         I.33 kHz         1.33 kHz           069         IIII         IIIIIIIIIIIIIIIIIIIIIIIIIIIIIIIIIIII                                                                                                    | A         Bandwath         I.3314tz           Benowd         RJT         I.3314tz           Benowd         RJT         I.3314tz           S038         RAT         RT           S038         RAT         RT           S038         RAT         RT           S038         RAT         RT           S038         RAT         RT           S038         RAT         RT           S038         RAT         RT           S038         RAT         RT           S038         RAT         RT           S038         RAT         RT           S039         RAT         RT           S039         RAT         RT           S039         RAT         RT           S039         RAT         RT           S039         RAT         RT           S039         RAT         RT           S039         RAT         RT           S039         RAT         RT           S039         RAT         RT           S039         RAT         RT           S039         RAT         RT           S039         RAT                                                                                                    | PTT MOX Tune Softrac                            | 40 -                      |                                                                                                    | Gate Centre fre             | eq /                                           | 1.57 kHz               |         |
| Berord         RIT         AF         DF         PR         Power           069         369         369         369         369         369         369         369         369         369         369         369         369         369         369         369         369         369         369         369         369         369         369         369         369         369         369         369         369         369         369         369         369         369         369         369         369         369         369         369         369         369         369         369         369         369         369         369         369         369         369         369         369         369         369         369         369         369         369         369         369         369         369         369         369         369         369         369         369         369         369         369         369         369         369         369         369         369         369         369         369         369         369         369         369         369         369         369         369         369 <th>т <u>стана</u><br/>Висона Г RJT AP RP Mic Power<br/>5039<br/>5039</th> <th></th> <th>-</th> <th></th> <th>Bandvidt</th> <th></th> <th>1.33 kHz</th> <th></th> | т <u>стана</u><br>Висона Г RJT AP RP Mic Power<br>5039<br>5039 |                                                 | -                         |                                                                                                    | Bandvidt                    |                                                | 1.33 kHz               |         |
| aas<br>aas<br>aas<br>aas<br>aas<br>aas<br>aas                                                                                                    | sode<br>sode<br>sode<br>sode<br>sode<br>sode<br>sode<br>sode                                                                                                    | Becard FRIT                                     |                           | R <sup>a</sup> Mic Powe                                                                                                    | ,                           |                                                |                        | F       |
| 228<br>228<br>228<br>229<br>229<br>229<br>229<br>229<br>229<br>229                                                                                                    | aas<br>aas<br>aas<br>aas<br>aas<br>aastellaandeeddathillithiiniad in thathal wedro for the property of the state of the state of the stat                                                                                                    | 0d9                                             |                           |                                                                                                    |                             |                                                |                        | 1       |
| 200<br>200<br>200<br>200<br>200<br>200<br>200<br>200<br>200<br>200                                                                                                    | ase<br>ase<br>ase<br>ase<br>ase<br>ase<br>ase<br>ase<br>ase<br>ase                                                                                                    | ioda                                            |                           |                                                                                                    |                             |                                                |                        |         |
| 2000<br>2000<br>2000                                                                                                    | and<br>nase<br>nase<br>nase<br>nase<br>nase<br>nase<br>nase<br>nase                                                                                                    |                                                 |                           |                                                                                                    |                             |                                                |                        | 1       |
| >>>>>>>>>>>>>>>>>>>>>>>>>>>>>>>>>>>>>>                                                                                                    | 2039<br>1000-philippin-philippin-                                                                                                    | 70d9                                            |                           |                                                                                                    | 1                           | and the second                                 |                        | 2       |
| 1049                                                                                                    | 1009                                                                                                    | 70d9<br>50d5                                    |                           | and the second second sec | A state of the state of the | It was hidden in the second                    | 14.68.                 | -       |
|                                                                                                    | 1000                                                                                                    | -70d9                                           |                           |                                                                                                    | eda en da                   | washin and                                     |                        |         |
|                                                                                                    | 10120.00 10130.00 10140.00 10150.00 10160.00                                                                                                    | 7048<br>aoda<br>9048<br>10048<br>10048<br>10048 | enerstation of the second | erenter og en frage                                                                                                    | AMENANDAN                   | esta da esta esta esta esta esta esta esta est | an when the the states | window. |

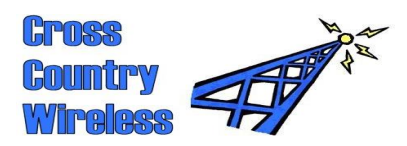

### 7 Operating with PowerSDR software

Download PowerSDR software from: http://flex-radio.com

On initial boot-up the PowerSDR program runs a calibration routine. Wait for this to run.

When the program opens select Setup then General. Select the SoftRock 40 option and enter the receiver centre frequency in SoftRock Options, Center Frequency (MHz).

Select Audio. Select your sound card. Please note that PowerSDR is really designed to work with the Flex Radio products and uses a small range of sound cards recommended by Flex Radio. If your sound card is not on the list you can try using Unsupported sound card. You may need to download an ASIO driver for WDM audio from http://www.asio4all,com

Some experimentation may be required to find a suitable range of settings to allow PowerSDR to work. We would recommend that new users start with SDR-Radio or Rocky 3.6 first to gain experience before attempting to configure PowerSDR!

On the main window click Start and the program should start.

| PowerSDR Setup     General Audio Display D:     Hardware Config Options (                                | SP   Transmit   PA Settings   App<br>Calibration   Filters   RX2                                                 | earance   Keyboard   Ext. Ctrl   CAT Control   Te: | = 🔀 |
|----------------------------------------------------------------------------------------------------|----------------------------------------------------------------------------------------------------|----------------------------------------------------|-----|
| Radio Model  FLEX-5000  SDR-1000  Soft Rock 40  Demo/None  SoftRock Options Center Freq [MH2): 10.138986 | SDR-1000 Config<br>LPT Address: 378  LPT Delay: 0  USB Adapter<br>PA Present<br>XVTR Present<br>Enable RFE PA TR | Expert                                             |     |
| Reset Database Imp                                                                                       | ort Database                                                                                                    | OK Cancel Apply                                    |     |

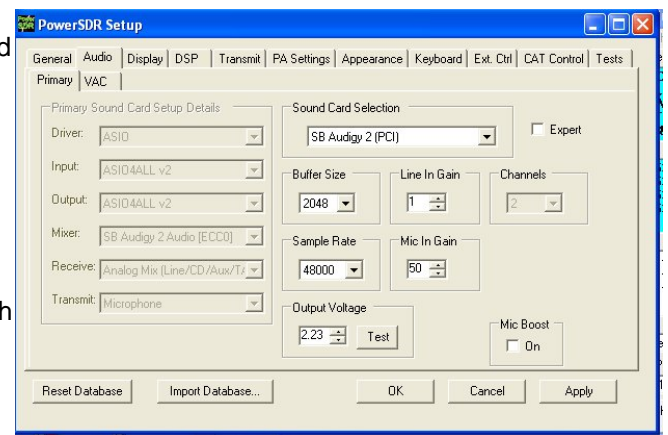

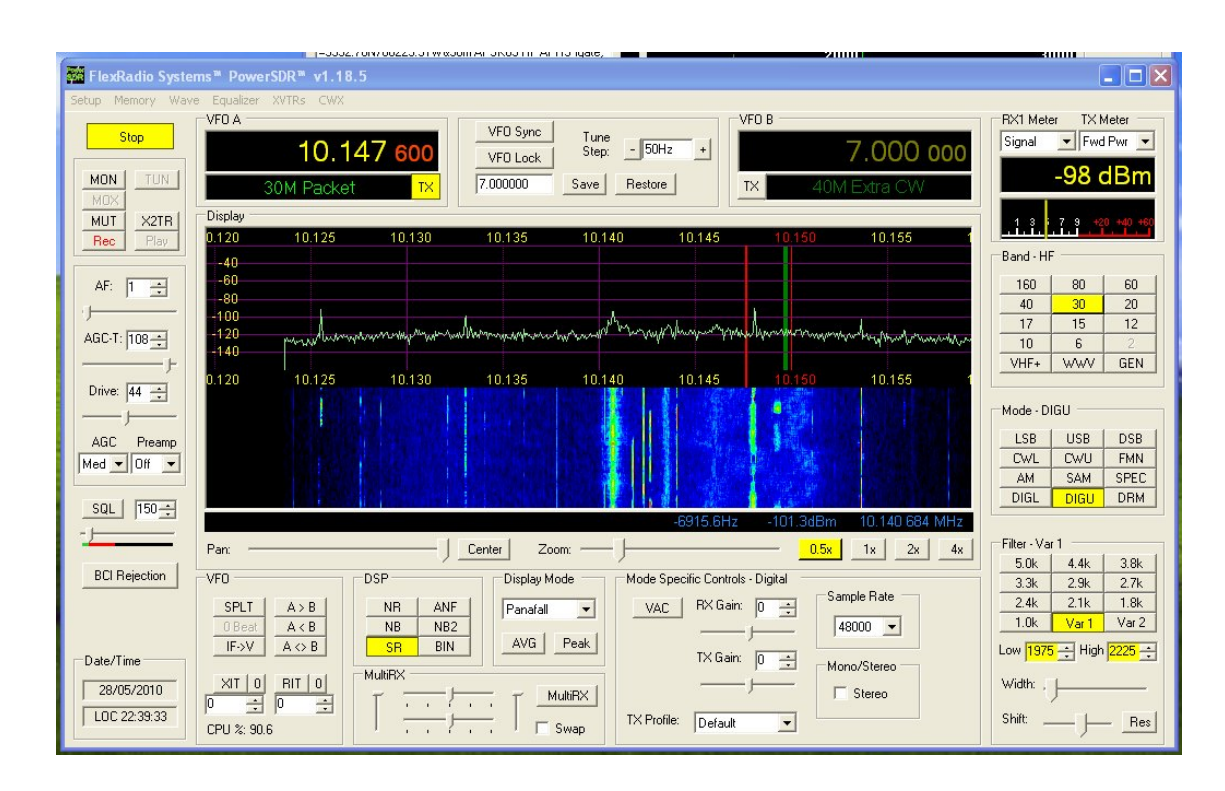

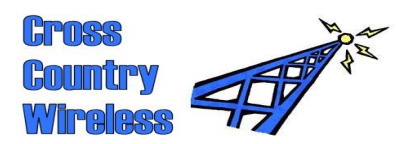

### 8 Cross Country Wireless HF APRS SDR

We have designed a relatively simple SDR program for use with our APRS Messenger program.

The APRS Messenger program can be downloaded from http://www.crosscountrywireless.net/aprs\_messenger.htm

The HF APRS SDR program can be downloaded from http://www.crosscountrywireless.net/hf\_aprs\_sdr.htm

To use both programs with an SDR receiver two soundcards are required with an interconnecting cable between the audio output of the sound card used for the SDR receiver and the audio input of the soundcard used with APRS Messenger.

HF APRS on the 30m amateur band operates on three fixed frequencies. The early 300bd AX.25 packet based system operates with a mark frequency of 10.1492 MHz and a space frequency of 10.1494 MHz. The latest APRS over PSK-63 system operates on 10.1497 MHz. A typical receiver installation uses a SSB receiver running USB with a dial frequency of 10.1476 MHz. This gives audio outputs of 1600/1800 Hz for 300bd AX.25 to feed to a suitable 300bd TNC and 2100 Hz for APRS over PSK-63 for use with the APRS Messenger program.

Open APRS Messenger first and set the PSK tone frequency to 2100 Hz, enter your callsign, select the required soundcard and other parameters and click start. The main window opens with a PSK waterfall display window. To act as a receive only Igate to send received packets to the APRS-IS enter your APRS-IS validation number and click connect to APRS server.

#### Start HF APRS SDR. Select the

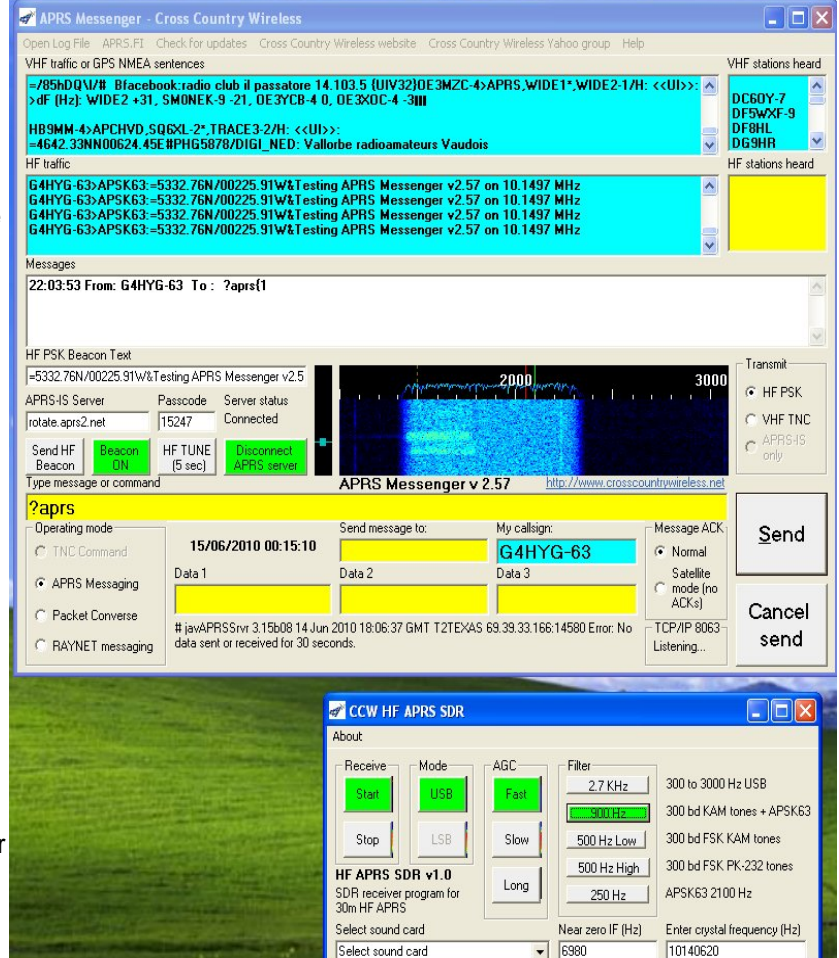

soundcard connected to the SDR receiver and enter the centre frequency of the SDR receiver between 10127000 Hz and 10147600 Hz. Note that this program is designed for use with the 30m monoband version of the SDR receiver with a centre frequency of 10140000 Hz.

The program automatically calculates the near zero IF frequency to operate the receiver on 10.1476 MHz USB. Press start and the program will start. The PSK waterfall window in APRS Messenger will display activity. A range of click buttons select the correct bandwidths and frequencies for a range of options.

This program uses Microsoft DirectX. A copy of Microsoft's DirectX web update program is included in the download zip file to allow users to obtain the latest updates to their DirectX software.

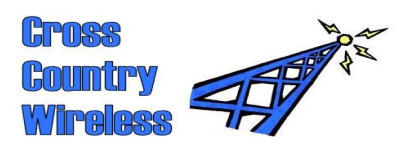

## 9 Schematic diagram – 40 / 30m version

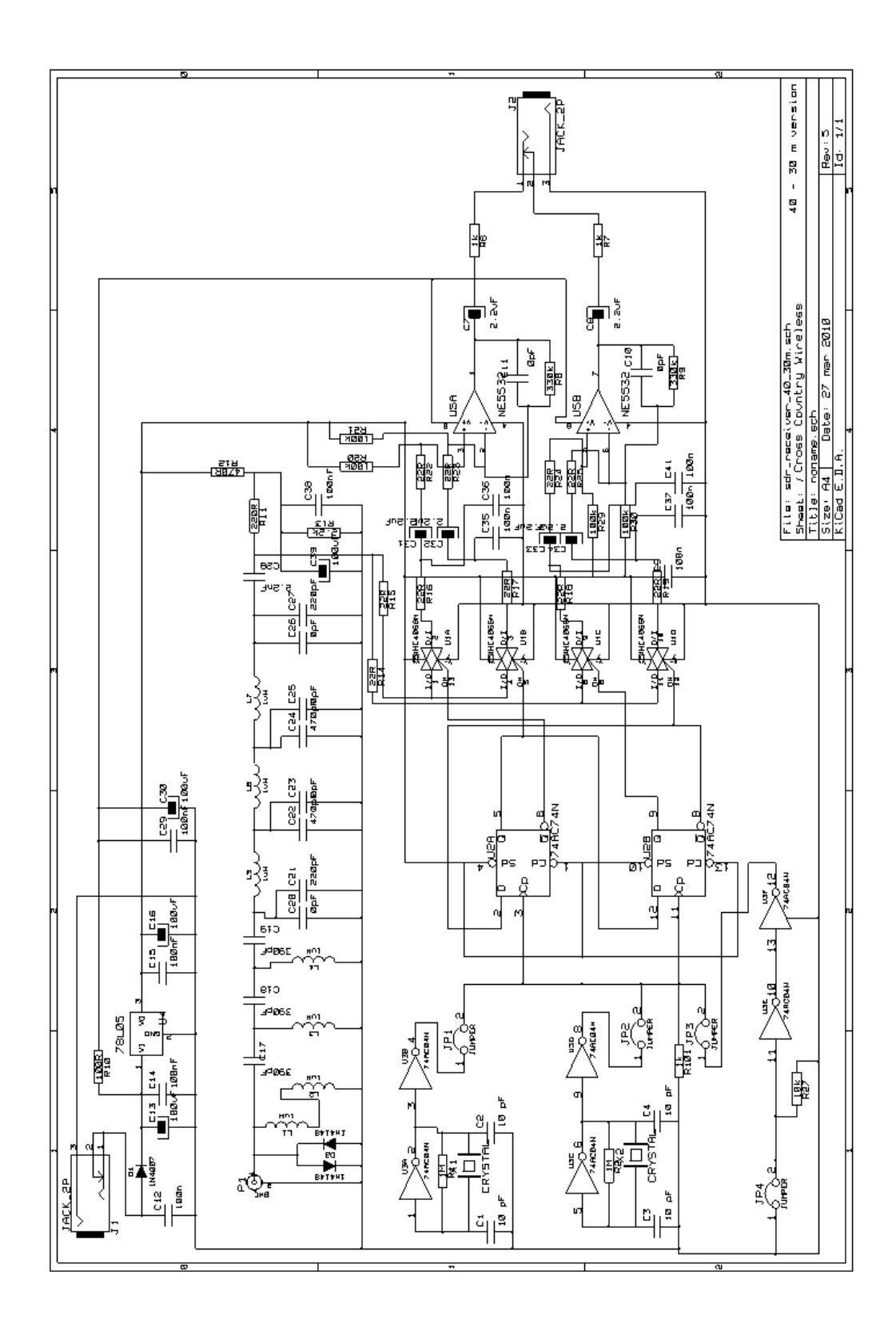

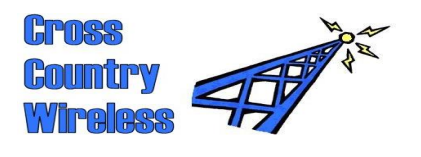

# Schematic diagram - 30m only version

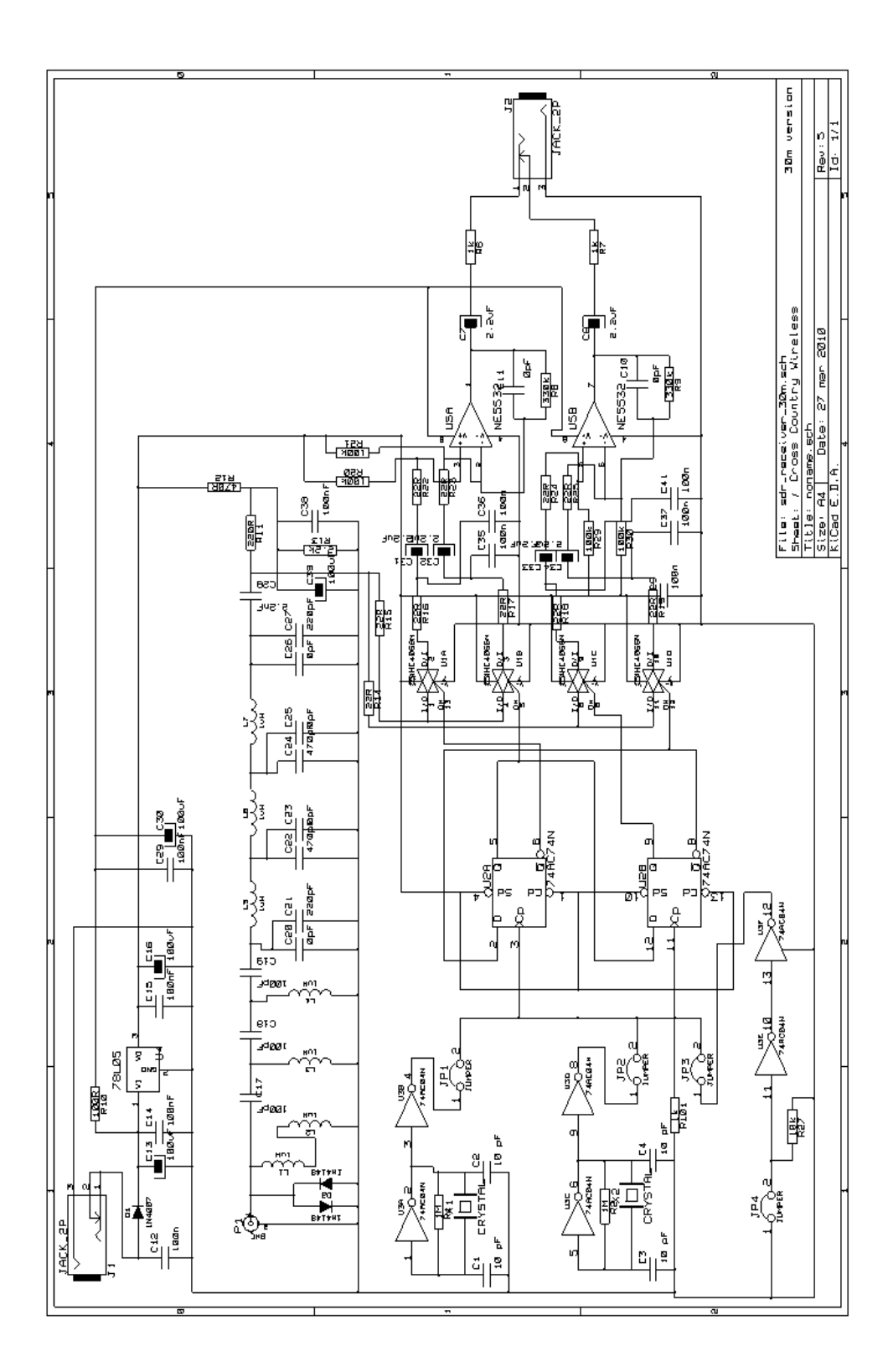

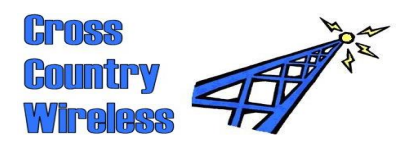

# Schematic diagram - 80m version

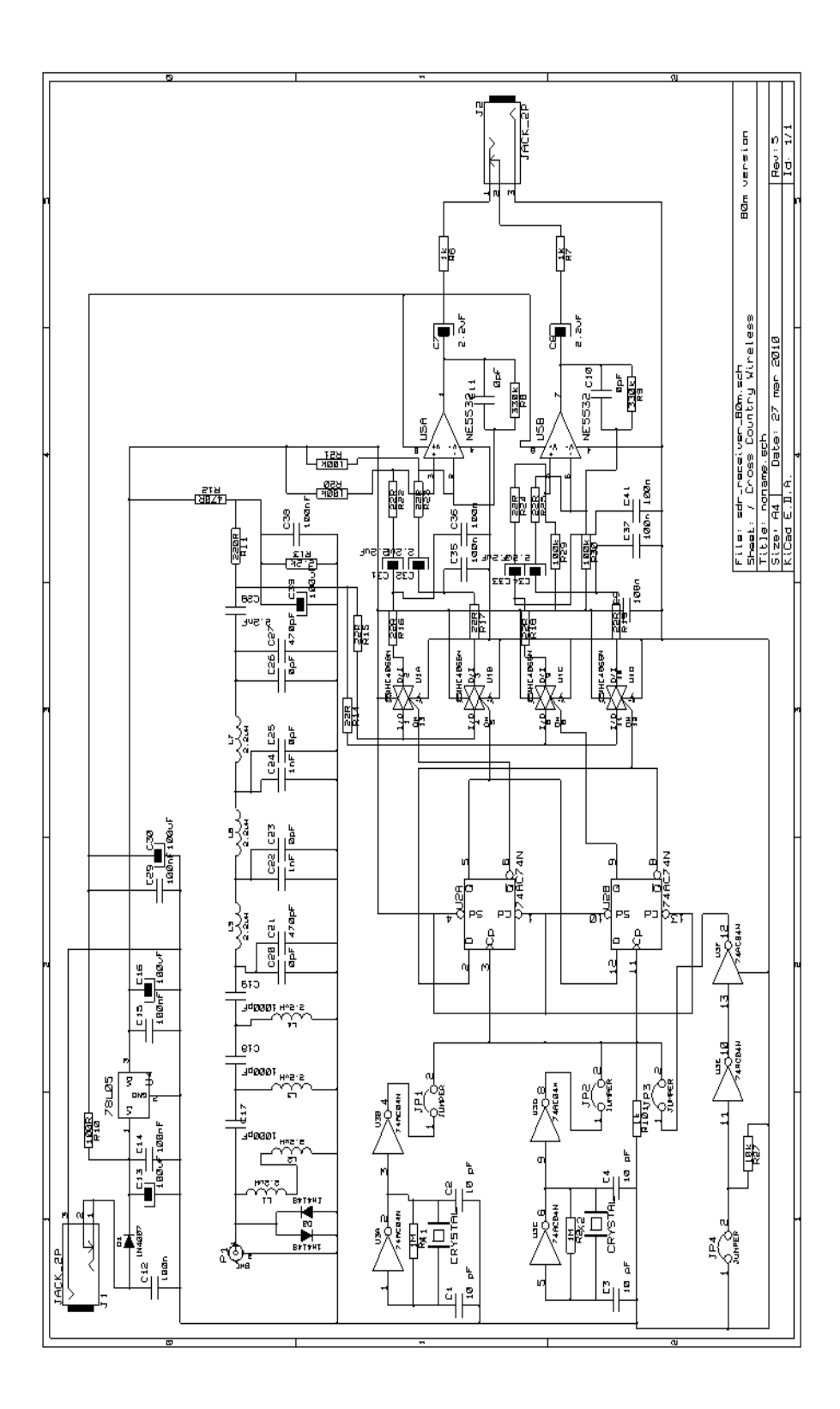

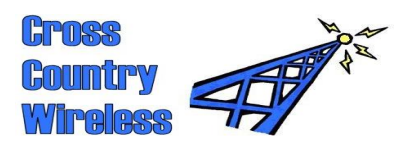

#### 10 Modification for use with high spec sound cards

The CCW SDR Receiver has been specifically designed to work as a high performance HF receiver with the stereo input sound cards usually found installed as standard in desktop PCs.

The audio gain of the I/Q amplifier is higher than may be considered normal in other SDR receivers and users have asked how the audio gain may be reduced to improve performance with high performance sound cards such as the Delta-44 and Edirol.

This can be easily done by installing 2k2 ohm (2200 ohm) resistors in the C10 and C11 positions on the PCB. These positions are usually empty as C10 and C11 are only installed on receivers requiring an audio low pass option.

We recommend that the resistors are metal film 1% 0.25W specification to match the other resistors used in the receiver.

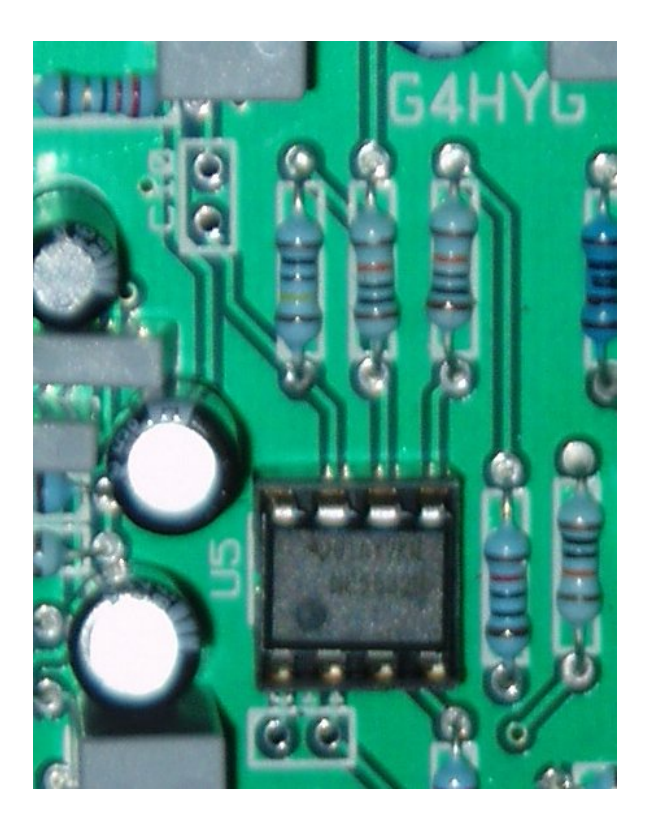

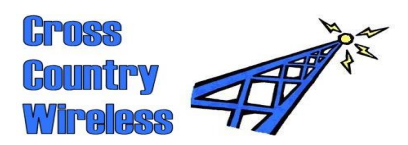

# 11 EC Declaration of Conformity

| Croes<br>Country<br>Wireles                                      |                                                                                                    |                                                                                                    |
|------------------------------------------------------------------|----------------------------------------------------------------------------------------------------|----------------------------------------------------------------------------------------------------|
| <b>Cross Cou</b><br>Email<br>Web page<br>Telephone<br>Mobile GSN | M 900 +44 (0) 7752 391908                                                                                                    | L4 0QB, UK                                                                                                    |
|                                                                  | EC Declaration of Cor<br>in accordance with EN ISO 1705                                                                                                    | <b>nformity</b><br><sup>60-1:2004</sup>                                                                                                |
| We:                                                              | Cross Country Wireless                                                                                                    |                                                                                                    |
| of:                                                              | 7 Thirlmere Grove, Bolton, BL4 0QB                                                                                                    |                                                                                                    |
| in accorda                                                       | ance with the following Directive(s):                                                                                                    |                                                                                                    |
| 20<br>20                                                         | 06/95/EC The Low Voltage Direct<br>04/108/EEC The Electromagnetic Co                                                                                                    | ives<br>ompatibility Directives                                                                                                    |
| hereby de                                                        | eclare that                                                                                                    |                                                                                                    |
| Equipmer<br>Model nu                                             | nt: SDR Receiver<br>mber: All models                                                                                                    |                                                                                                    |
| is in confo                                                      | prmity with the applicable requirements of                                                                                                    | the following documents                                                                                                    |
| Ref no                                                           | Title                                                                                                    | Edition / date                                                                                                    |
| SI 1994No. 32<br>SI 2006 No. 34                                  | <ul> <li>The Electrical Equipment (Safety) Regulations 1994</li> <li>The Electromagnetic Compatibility Regulations 2006</li> </ul>                                                                                                    | 1994<br>18/12/2006                                                                                                    |
| I hereby c<br>with the re<br>complies<br>Signed by               | leclare that the equipment named above<br>elevant sections of the above referenced<br>with all applicable Essential Requirement                                                                                                    | has been designed to comply<br>specifications. The unit<br>s of the Directives.                                                        |
| Name:<br>Position:<br>Done at:<br>On                             | Christopher John Moulding<br>Partner of Cross Country Wireless<br>Bolton, Lancashire<br>23 May 2010                                                                                                    | CE                                                                                                    |
| The attentic<br>that must<br>directive <del>:</del>              | Attention!<br>on of the specifier, purchaser, installer, or user is drawn to<br>be observed when these products are taken into service<br>s. Details of these special measures and limitations to use<br>contained in the product manua | o special measures and limitations to use<br>to maintain compliance with the above<br>a are available on request, and are also<br>als. |

Partners: Mr C.J.Moulding, Mrs S.M.Moulding